## 無線網路設定方式

拿起遙控器

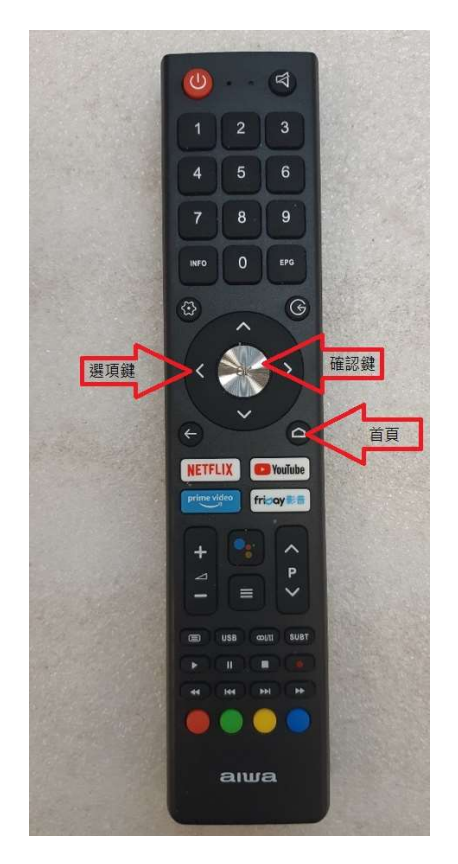

使用遙控器先按 1. [首頁] 2. 用 [選項鍵] 將選框移動到 ③ 圖像 3. 按壓 1 次中央圓形 [OK 確認鍵] 確認

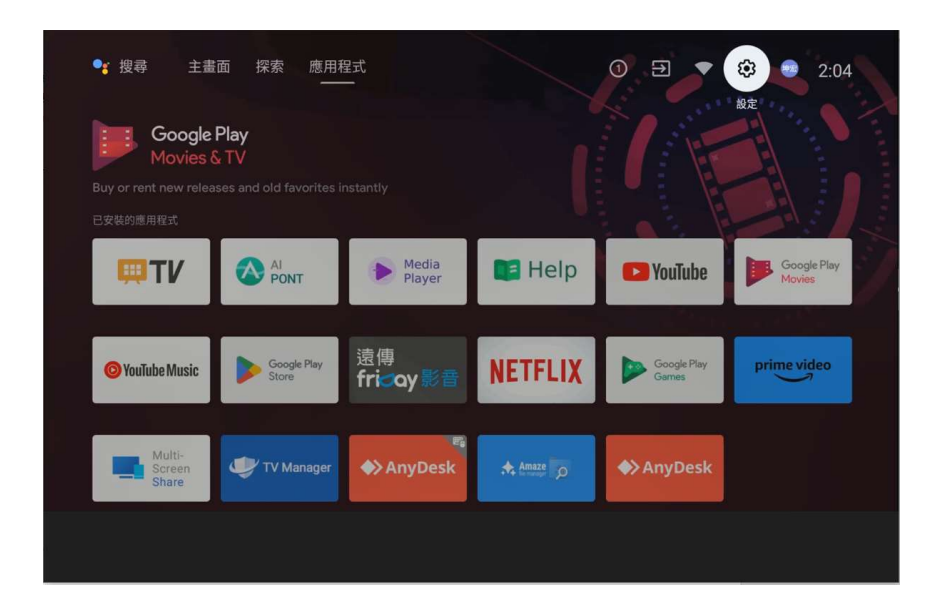

進入[設定]畫面,把選擇方塊移動到[網路與網際網路]位置按1 次[OK確認鍵]進入下一個視窗

| 🗣 搜尋 主畫                   | 面 探索 應用和<br>——                       | 呈式<br>一                 |                | 設於       | È                             |  |
|---------------------------|--------------------------------------|-------------------------|----------------|----------|-------------------------------|--|
|                           |                                      | 一般調                     | <del>发</del> 定 |          |                               |  |
| Bring your favorite ap    | <b>Play</b><br>ops and games to your |                         |                | <b>T</b> | 網路與網際網路<br>Hansen AP          |  |
| 已安裝的應用程式                  |                                      |                         |                | 2        | 家長控制                          |  |
| <b>₩TV</b>                |                                      | Media<br>Player         | 🚺 Help         | 0        | 帳戶與登入<br>kh.8852014@gmail.com |  |
|                           |                                      |                         |                | Ⅲ        | 應用程式                          |  |
| O YouTube Music           | Google Play<br>Store                 | 遠傳<br>fri <b>⊲</b> ay影音 | NETFLIX        | Ģ        | 裝置偏好設定                        |  |
|                           |                                      |                         |                | Î        | 遙控器與配件                        |  |
| Multi-<br>Screen<br>Share | 🖤 TV Manager                         | ◆ AnyDesk               | Amaze          |          |                               |  |

進入[網路與網際網路]畫面,把選擇方塊移動到可以連線的無線

基地台(或是手機的分享)按1次[OK 確認鍵]進入下一個視窗

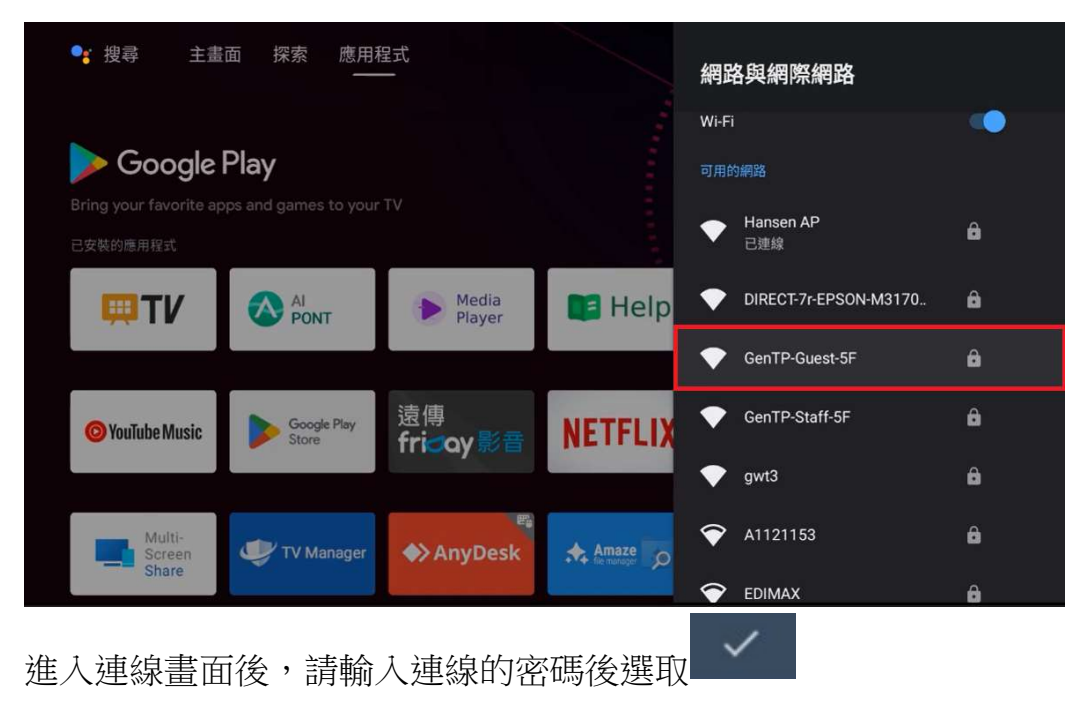

| 輸入 GenT     | -P-0 | Gue            | est | -51             | - 白 | 匀 |   |   |       |             |  |
|-------------|------|----------------|-----|-----------------|-----|---|---|---|-------|-------------|--|
| 密碼          |      |                |     |                 |     |   |   |   | ••••• | •••••       |  |
| 如要繼續,請選取 🗸。 |      |                |     |                 |     |   |   |   | ✔ 隠   | 藏密碼         |  |
|             |      |                |     |                 |     |   |   |   |       |             |  |
|             |      | 2 <sup>@</sup> |     | 4 <sup>\$</sup> |     |   |   |   |       |             |  |
|             | Q    | W              | Е   | R               | Т   | Y | U |   | 0     | Ρ           |  |
|             | А    | S              | D   | F               | G   | Н | J | К | L     |             |  |
|             | 1    | Ζ              | Х   | С               | ۷   | В | Ν | М | •     | $\boxtimes$ |  |
|             | 2123 | 4              |     | æ               |     |   |   |   |       | /           |  |

畫面會進入連線中,待連上線後會出現< 連線成功 > 的字樣並回到

上一個畫面顯示已連線基地台

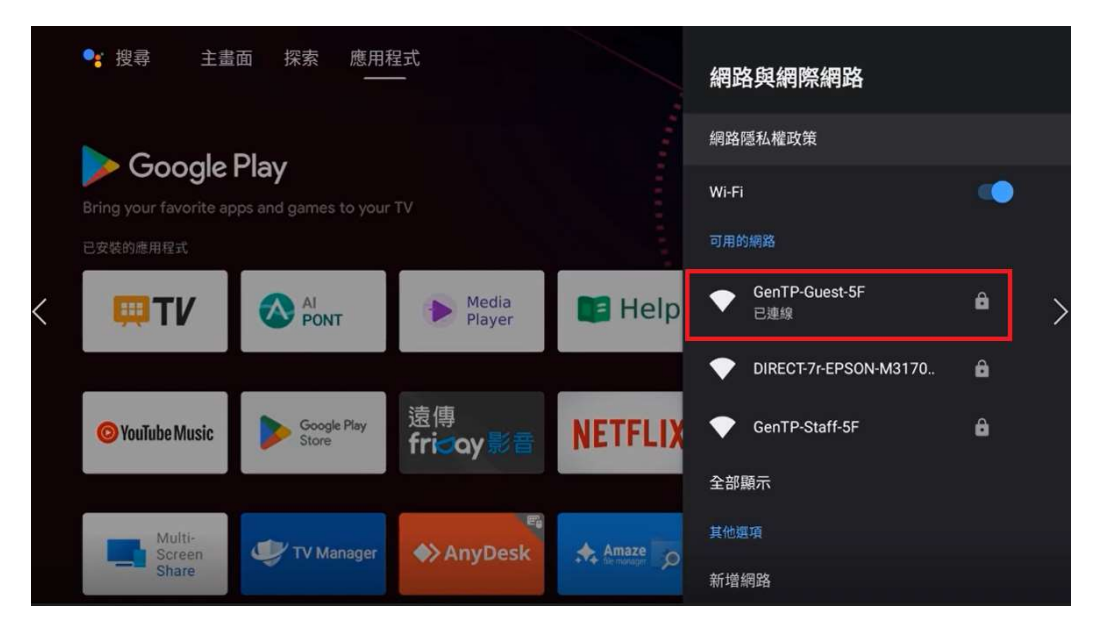